## НАСТРОЙКА БЕСПРОВОДНОГО МАРШРУТИЗАТОРА (Wi-Fi РОУТЕРА)

Перед началом настройки роутера, Вам потребуется подготовить ваш компьютер к дальнейшей настройке, а так же уточнить часть параметров подключения. Как это сделать, подробно описано в нашей инструкции: <u>Подготовка ПК перед началом настройки Wi-Fi poymepa</u>!

Когда компьютер будет подготовлен, приступим непосредственно к настройке роутера. А пока...

Подключаем роутер:

- Включаем роутер в сеть с помощью, идущего в комплекте, адаптера
- Кабель от оператора пока оставляем «на полу»
- Соединяем кабелем из комплекта сетевые карты роутера (LAN 1) и компьютера (Ethernet) (Рис. 1)

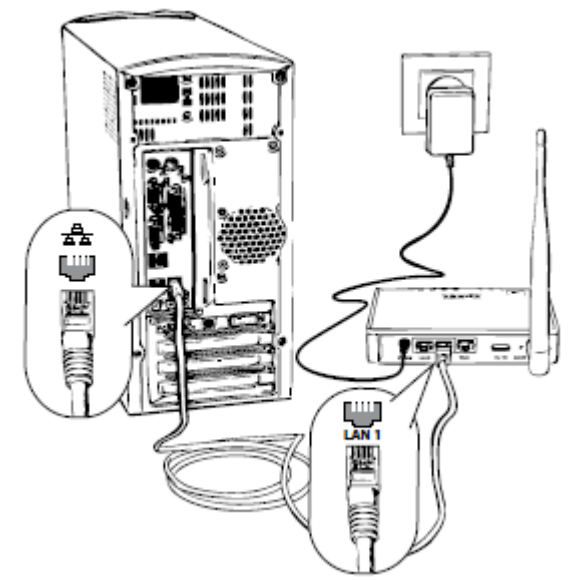

Рис. 1 - Схема подключения роутера к настраиваемому ПК

Перед началом настройки рекомендуем выполнить *полный сброс роутера*. Для этого длительно, секунд на 10, скрепкой или любым острым предметом зажимаем на задней панели роутера кнопочку в отверстии *Reset.* 

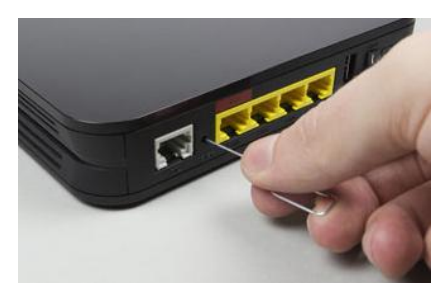

Рис. 2 - Расположение кнопки Reset

Дождитесь, пока на роутере загорятся **диоды питания** (PWR), **активного первого порта (LAN1)** и **WLAN (AIR)**, хотя бывает, что последний в настройках роутера отключен.

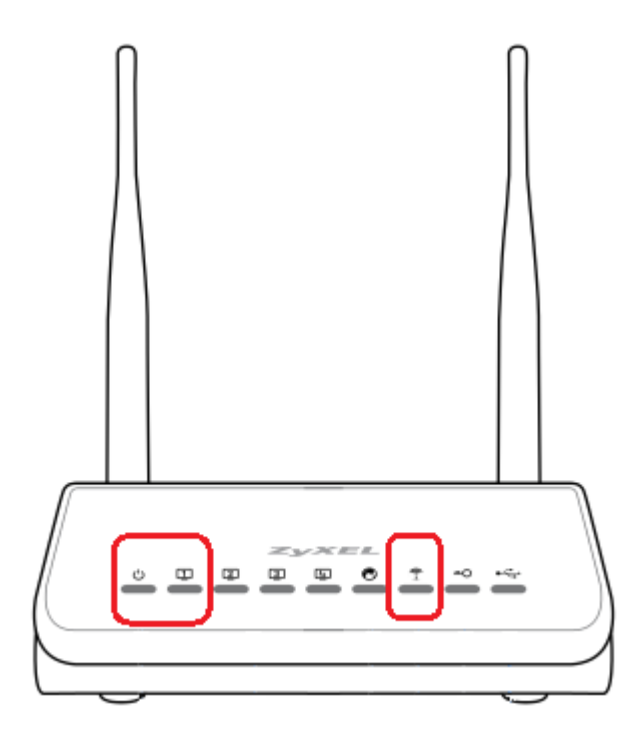

Рис. 3 - Индикаторы на лицевой панели роутера

## Настройка маршрутизатора ZyXEL новой линейки KEENETIC

1. При подключении компьютера к роутеру автоматически должна открыться страница настройки ZyXEL NetFriend:

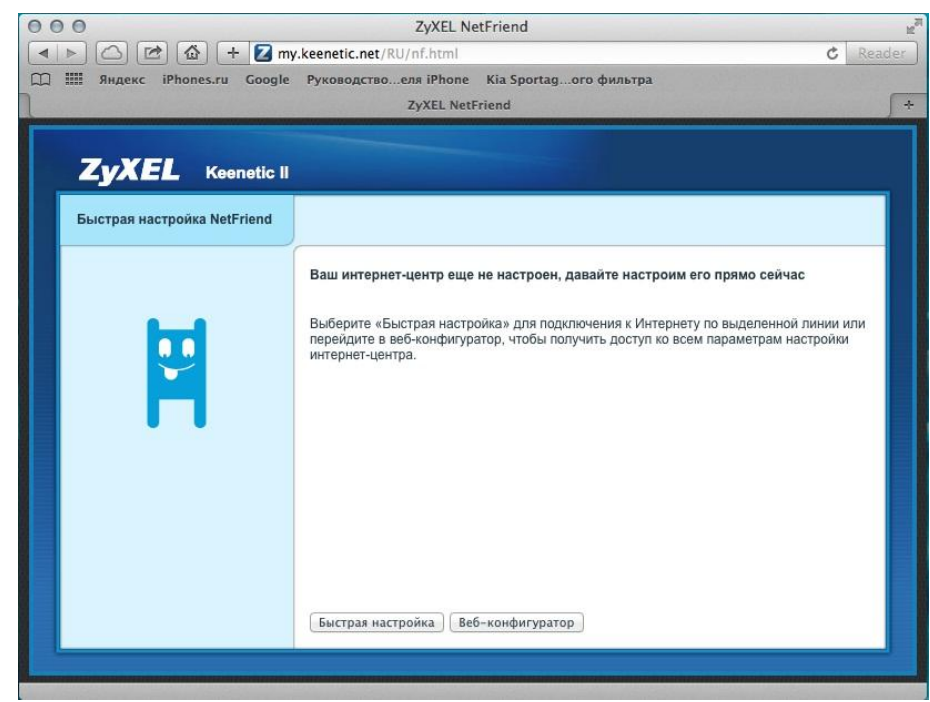

Рис. 4 – Быстрая настройка роутера ZyXEL NetFriend

2. Если такое окно не появится, запускаем *Обозреватель интернета* (по умолчанию, Internet Explorer или Safari) (Рис. 5).

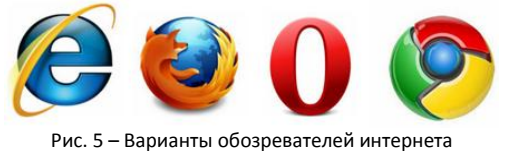

- 3. В адресной строке указываем IP-адрес роутера: http://my.keenetic.net
- 4. В появившемся окне выбираем пункт «Веб-конфигуратор», потому как «Быстрая настройка» не гарантирует нам результата:

| Быстрая настройка NetFriend |                                                                                                    |
|-----------------------------|----------------------------------------------------------------------------------------------------|
|                             | Ваш интернет-центр еще не настроен, давайте настроим его прямо сейчас                                                                                                    |
|                             | Выберите «Быстрая настройка» для подключения к Интернету по выделенной линии или<br>перейдите в веб-конфигуратор, чтобы получить доступ ко всем параметрам настройки<br>интернет-центра. |
|                             | Быстрая настройка Веб-конфигуратор                                                                                                    |

Рис. 6 – Выбираем Веб-конфигуратор

Для входа в роутер вводим логин - admin и пароль – 1234:

|                   | Требуется аутентификация                                                                    |
|-------------------|---------------------------------------------------------------------------------------------|
| 0                 | «http://192.168.1 .1» запрашивает имя пользователя и пароль. Сайт сообщает: «ZyXEL Keenetic |
| Имя пользователя: | admin                                                                                       |
| Пароль:           | ••••                                                                                        |
|                   | ОК Отмена                                                                                   |

Рис. 7 – Требуется аутентификация для входа в роутер

Возможно, система предложит поменять пароль. Меняем и входим повторно, но с новым паролем:

| Ваш интернет-центр не защищен<br>системы, установите пароль адм | паролем. Чтобы предотв<br>инистратора интернет-цен | ратить несанкцис<br>нтра и щелкните « | онированный дост<br>«Применить». | уп к настройкам      |
|-----------------------------------------------------------------|----------------------------------------------------|---------------------------------------|----------------------------------|----------------------|
| В дальнейшем для входа в веб-к                                  | онфигуратор используйте                            | имя пользовател                       | ія admin и установ               | вленный вами пароль. |
| Новый пароль администратора:                                    |                                                    |                                       |                                  |                      |
| Введите пароль еще раз:                                         |                                                    |                                       |                                  |                      |

Рис. 8 – Установите свой пароль от несанкционированного доступа

|                  | войти в данный раздел на my.keenetic.net:80<br>ZVXEL Keenetic II |
|------------------|------------------------------------------------------------------|
| $\mathbf{\circ}$ | Информация входа будет отправлена безопасно.                     |
|                  | Имя: admin                                                       |
|                  | Пароль: •••••                                                    |
|                  | 🗹 Запомнить этот пароль в связке ключей                          |
|                  | Отменить Войти                                                   |

Рис. 9 – Входим в Веб-конфигуратор настройки роутера

|               | IPoE       | PPPoE/VPN  | 802.1x | 3G/4G       | Wi-Fi    | Маршруты | DyDNS  | Прочие |          |
|---------------|------------|------------|--------|-------------|----------|----------|--------|--------|----------|
| Подключен     | иякИ       | нтернету и | другим | сетям       |          |          |        |        |          |
| Описание      |            |            | Инте   | рфейс       |          |          | Интерн | ет     | Приорите |
| Broadband     | l connecti | on         | ISP    |             |          |          | yes    |        | 700      |
|               |            |            | WifiM  | aster0/Wifi | Station0 |          | no     |        |          |
| ×             |            |            |        |             |          |          |        |        |          |
| Сохранить при | оритеты    | 1          |        |             |          |          |        |        |          |

Рис. 10 - Главный экран конфигурации роутера

5. На странице в разделе «**Интернет**» открываем вкладку «**PPPoE/VPN**», жмем «Добавить соединение» - из списка выбираем протокол, который можно узнать по инструкции <u>Подготовка ПК</u> <u>перед началом настройки Wi-Fi poymepa</u>:

| Тодключения   | IPoE      | PPOE/VPN  | 802.1x | 3G/4G | Wi-Fi | Маршруты | DyDNS | Прочие |          |
|---------------|-----------|-----------|--------|-------|-------|----------|-------|--------|----------|
| Соединени     | а с автор | изациеи ( | PPP)   |       |       |          |       |        |          |
| Интерфейс     | Тип       | Описание  |        |       |       |          |       |        | Интернет |
| (отсутствуют) |           |           |        |       |       |          |       |        |          |
| Добавить соед | инение    |           |        |       |       |          |       |        |          |
|               |           |           |        |       |       |          |       |        |          |

Рис. 11 – Добавляем соединение оператора услуг домашнего интернета

Вводим данные (Смотрим на рис. 12, 13):

| кажите регистрационные данные, не<br>оступа к Интернету, установите сооте | обходимые для соеди<br>ветствующий флажок | инения с | сервером. | Если да | нное соединение и | спользуется для |
|---------------------------------------------------------------------------|-------------------------------------------|----------|-----------|---------|-------------------|-----------------|
| Включить:                                                                 | 2                                         |          |           |         |                   |                 |
| пользовать для выхода в Интернет: (                                       | 2                                         |          |           |         |                   |                 |
| Описание:                                                                 |                                           |          |           | - 1     |                   |                 |
| Тип (протокол 🗸                                                           | PPPoE                                     | Ð        |           | - 1     |                   |                 |
| Подключаться чере:                                                        | PPTP                                      |          |           | \$      |                   |                 |
| Имя сервиса.                                                              | LEIF                                      | 1        |           |         |                   |                 |
| Имя концентратора:                                                        |                                           |          |           | - 1     |                   |                 |
| Адрес сервера:                                                            |                                           |          |           | - 1     |                   |                 |
| Имя пользователя:                                                         |                                           |          |           | - 1     |                   |                 |
| Пароль:                                                                   |                                           |          |           | - 1     |                   |                 |
| Метод проверки подлинности:                                               | Авто                                      | \$       |           | - 1     |                   |                 |
| Шифрование данных:                                                        |                                           |          |           | - 1     |                   |                 |
| Использовать ССР:                                                         |                                           |          |           | - 1     |                   |                 |
| Настройка параметров IP:                                                  | Автоматическая                            | \$       |           | - 1     |                   |                 |
| ІР-адрес:                                                                 |                                           |          |           | - 1     |                   |                 |
| Удаленный IP-адрес:                                                       |                                           |          |           | - 1     |                   |                 |
| DNS 1:                                                                    |                                           |          |           | - 1     |                   |                 |
| DNS 2:                                                                    |                                           |          |           | - 1     |                   |                 |
| DNS 3:                                                                    |                                           | 1        |           |         |                   |                 |

Рис. 12 – Выбираем протокол нашего оператора

- «Тип (протокол)» вводим протокол оператора, который мы узнали благодаря инструкции <u>Подготовка ПК перед началом настройки Wi-Fi poymepa</u>
- «Подключаться через» выбираем основное соединение «Broadband connection (ISP)»
- «Адрес сервера» если у вас протокол L2TP или PPTP VPN, следует ввести адрес оператора
- «Имя пользователя» номер лицевого счета или номер договора
- «Пароль» указываем пароль для доступа в интернет
- «Настройка параметров IP» если у вас протокол Динамический IP-адрес, оставляете вариант «Автоматическая», если протокол Статический IP-адрес, вариант меняете на «Вручную» и прописываете параметры протокола вашего оператора, которые можно также узнать из инструкции Подготовка ПК перед началом настройки Wi-Fi poymepa.

После ввода данных применяем настройки.

| ажите регистрационные данные, не<br>ступа к Интернету, установите сооте | обходимые для соединения с сере<br>зетствующий флажок. | ером. Если данное с | оединение используется д |
|-------------------------------------------------------------------------|--------------------------------------------------------|---------------------|--------------------------|
| Включить: (                                                             | J                                                      |                     |                          |
| ользовать для выхода в Интернет: (                                      | ₹                                                      |                     |                          |
| Описание:                                                               | Beeline                                                |                     |                          |
| Тип (протокол):                                                         | L2TP ‡                                                 | -                   |                          |
| Подключаться через:                                                     | Broadband connection (ISP)                             | \$                  |                          |
| Имя сервиса:                                                            | 1                                                      |                     |                          |
| Имя концентратора:                                                      |                                                        |                     |                          |
| Адрес сервера:                                                          | tp.internet.beeline.ru                                 |                     |                          |
| Имя пользователя:                                                       | 0896112443                                             |                     |                          |
| Пароль:                                                                 | 12345678                                               |                     |                          |
| Метод проверки подлинности:                                             | Авто \$                                                |                     |                          |
| Шифрование данных:                                                      |                                                        |                     |                          |
| Использовать ССР:                                                       |                                                        |                     |                          |
| Настройка параметров IP:                                                | Автоматическая ‡                                       |                     |                          |
| IP-адрес:                                                               |                                                        |                     |                          |
| Удаленный IP-адрес:                                                     | []                                                     |                     |                          |
| DNS 1:                                                                  |                                                        |                     |                          |
| DNS 2:                                                                  |                                                        |                     |                          |
| DNS 3:                                                                  |                                                        |                     |                          |

Рис. 13 – Вводим все требуемые параметры оператора

6. Если есть привязка по MAC-адресу (физическому адресу), входим в раздел «Интернет», затем открываем вкладку «IPoE», кликаем по строке *ISP Broadband connection* (Смотрим рис. 14):

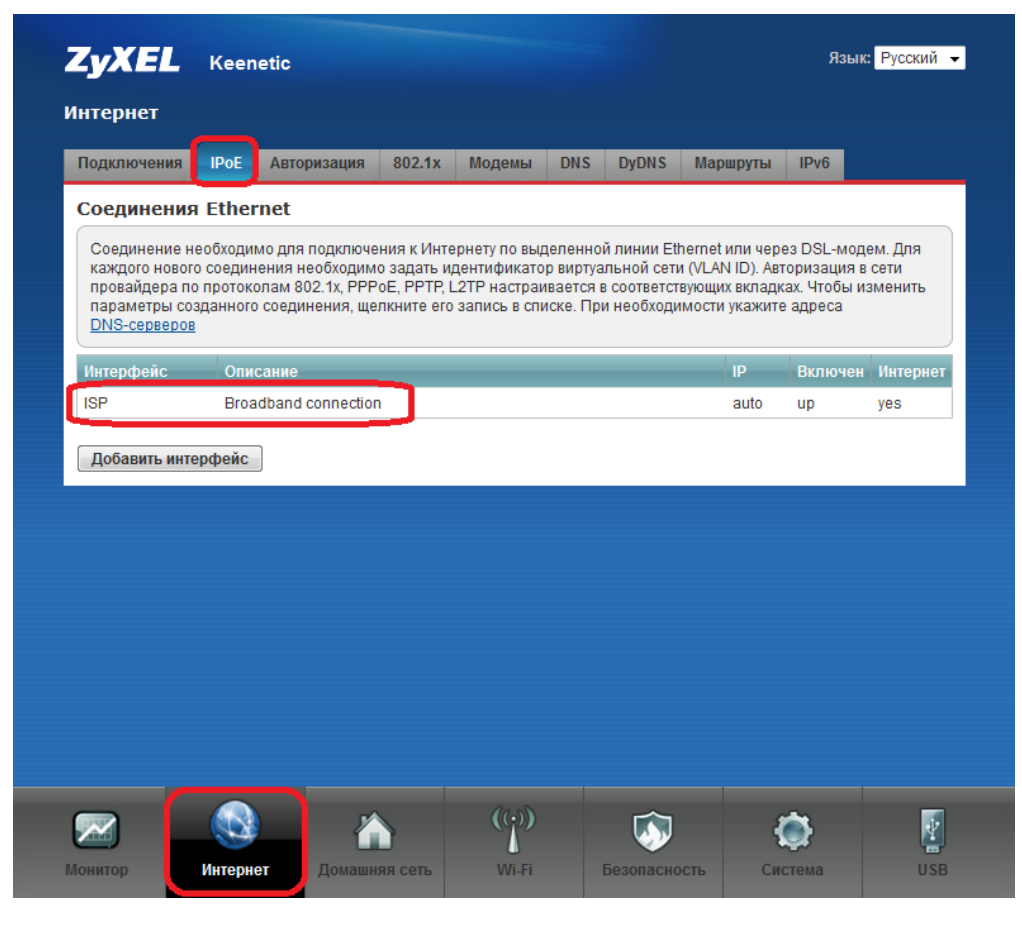

Рис. 14

В параметрах соединения выбираем МАС-адрес – «Ввести вручную», вводим наш физический адрес (Смотрим рис. 15):

| Настройка подключения по Ethe                                                                                | ernet                                                                                                    | X |
|----------------------------------------------------------------------------------------------------|----------------------------------------------------------------------------------------------------|---|
| Выберите разъем, который будет исг<br>логически объединены в один VLAN.<br>установите соответствующий флажок | пользоваться соединением. Можно выбрать несколько разъемов, которые будут<br>Если данное соединение предназначается для подключения к Интернету, |   |
|                                                                                                    | 4 5 2 5 2 5 2 1 5 WAN 5                                                                                                    |   |
| Использовать разъем:                                                                                         |                                                                                                    |   |
| Передавать теги VLAN ID:                                                                                     |                                                                                                    |   |
| Включить интерфейс:                                                                                          | V                                                                                                    |   |
| Использовать для выхода в Интернет:                                                                          |                                                                                                    |   |
| Описание:                                                                                                    | Broadband connection                                                                                                    |   |
| Идентификатор сети (VLAN ID):                                                                                | 2                                                                                                    |   |
| Настройка параметров IP:                                                                                     | Автоматическая 👻                                                                                                    |   |
| ІР-адрес:                                                                                                    |                                                                                                    |   |
| Маска подсети:                                                                                               |                                                                                                    |   |
| Шлюз по умолчанию:                                                                                           |                                                                                                    |   |
| МАС-адрес:                                                                                                   | Ввести вручную - b0:b3}dc:1e:62:34                                                                                                    |   |
| Имя устройства:                                                                                              | Кееnetic (изменить)                                                                                                    |   |
| Размер МТU:                                                                                                  | 1500                                                                                                    |   |
|                                                                                                    | Применить Отмена Удалить                                                                                                    |   |

Рис. 15 – Вводим, если требуется, (физический) МАС-адрес

7. Параметры беспроводной сети в роутере уже настроены (Рис. 16). Вы можете изменить текущие значения или изменить значения полей «Стандарт» и «Канал», остальные параметры не изменяя:

| очка доступа                                                                                                    | Список доступа                                                                                                    |                                                                                                    |
|----------------------------------------------------------------------------------------------------|----------------------------------------------------------------------------------------------------|----------------------------------------------------------------------------------------------------|
| Гочка доступа                                                                                                    |                                                                                                    |                                                                                                    |
| Укажите имя для вашей беспро<br>защиту соединений, выберите<br>Рекомендуется использовать м<br>подключения устаревших устро | водной сети, по которому можно будет найти<br>ровень безопасности и введите сетевой клю<br>вксимальную защиту WPA2. Режим WEP испо<br>йств, не поддерживающих WPA. | ее при подключении. Включите<br>н (пароль) для доступа к сети.<br>ользуйте только при необходимости |
| Включить точку доступа                                                                                                    | Ø                                                                                                    |                                                                                                    |
| Имя сети (SSID)                                                                                                    | Keenetic-6415                                                                                                    |                                                                                                    |
| Скрывать SSID                                                                                                    |                                                                                                    |                                                                                                    |
| Защита сети                                                                                                    | WPA2-PSK \$                                                                                                    |                                                                                                    |
| Ключ сети                                                                                                    | WcFQFs8w                                                                                                    |                                                                                                    |
| Ключ 1                                                                                                    |                                                                                                    |                                                                                                    |
| Ключ 2                                                                                                    |                                                                                                    |                                                                                                    |
| Ключ З                                                                                                    |                                                                                                    |                                                                                                    |
| Ключ 4                                                                                                    |                                                                                                    |                                                                                                    |
| Ключ по умолчанию                                                                                                    | 1 \$                                                                                                    |                                                                                                    |
| Стандарт                                                                                                    | 802.11bgn \$                                                                                                    |                                                                                                    |
| Канал                                                                                                    | Авто 🗘                                                                                                    |                                                                                                    |
| Мощность сигнала                                                                                                    | 100% ‡                                                                                                    |                                                                                                    |
|                                                                                                    | Применить                                                                                                    | J                                                                                                   |
|                                                                                                    |                                                                                                    |                                                                                                    |

Рис. 16 – Беспроводная сеть Wi-Fi по умолчанию настроена

| очка доступа                                               | Гостевая сеть                                                                    | Список доступа                                                                                        |                                                            |                                           |                                           |                                                               |
|------------------------------------------------------------|----------------------------------------------------------------------------------|----------------------------------------------------------------------------------------------------|------------------------------------------------------------|-------------------------------------------|-------------------------------------------|---------------------------------------------------------------|
| Гочка досту                                                | па                                                                               |                                                                                                    |                                                            |                                           |                                           |                                                               |
| Укажите имя<br>защиту соеди<br>Рекомендуетс<br>подключения | для вашей беспров<br>нений, выберите у<br>ж использовать ма<br>устаревших устрой | одной сети, по котор<br>ровень безопасности<br>ксимальную защиту <sup>1</sup><br>іств, не поддерживак | ому можно бу,<br>и введите сет<br>WPA2. Режим<br>ощих WPA. | дет найти ее<br>гевой ключ (<br>WEP испол | е при подкл<br>пароль) для<br>ьзуйте толь | ючении. Включите<br>а доступа к сети.<br>ко при необходимости |
| Включ                                                      | ить точку доступа:                                                               | 2                                                                                                    |                                                            |                                           |                                           |                                                               |
|                                                            | Имя сети (SSID):                                                                 | MyKeenetic                                                                                            |                                                            |                                           |                                           |                                                               |
|                                                            | Скрывать SSID:                                                                   |                                                                                                    |                                                            |                                           |                                           |                                                               |
|                                                            | Защита сети:                                                                     | WPA2-PSK                                                                                              | \$                                                         |                                           |                                           |                                                               |
|                                                            | Ключ сети:                                                                       | 9034323245                                                                                            |                                                            |                                           |                                           |                                                               |
|                                                            | Ключ 1:                                                                          |                                                                                                    |                                                            |                                           |                                           |                                                               |
|                                                            | Ключ 2:                                                                          |                                                                                                    |                                                            |                                           |                                           |                                                               |
|                                                            | Ключ 3:                                                                          |                                                                                                    |                                                            |                                           |                                           |                                                               |
|                                                            | Ключ 4:                                                                          |                                                                                                    |                                                            |                                           |                                           |                                                               |
| Кл                                                         | юч по умолчанию:                                                                 | 1                                                                                                    | +                                                          |                                           |                                           |                                                               |
|                                                            | Стандарт:                                                                        | 802.11g                                                                                               | \$                                                         |                                           |                                           |                                                               |
|                                                            | Канал:                                                                           | 2                                                                                                    | \$                                                         |                                           |                                           |                                                               |
| N                                                          | пощность сигнала:                                                                | 100%                                                                                                  | \$                                                         |                                           |                                           |                                                               |
|                                                            |                                                                                  | Применить                                                                                             |                                                            |                                           |                                           |                                                               |
|                                                            |                                                                                  |                                                                                                    |                                                            |                                           |                                           |                                                               |

Рис. 17 – Некоторые параметры защищенной сети можно скорректировать

На вкладке «Точка доступа» вводим следующие данные (Смотрим рис. 17):

- «Имя сети (SSID)» имя сети можете оставить или изменить на предпочитаемое вами
- «Защита сети» (защита Вашей сети поможет защитить домашнюю сеть от подключения пытливых соседей<sup>(©)</sup>) – рекомендуем выбрать WPA2-PSK – надежный метод шифрования, который обеспечит Вам безопасность. Данный режим используется для максимальной скорости обмена данными. Если WPA2 не поддерживается устройствами, которые будут подключаться к роутеру, советуем выбрать защиту WPA-PSK
- «Ключ сети» пароль, который защищает вашу сеть. Его нужно вводить, если выбрана определенная Защита сети из предыдущего пункта - пароль придется придумать самостоятельно и указать в соответствующем поле, запомнить его и записать себе в блокнотик.
- «Стандарт» рекомендуем выбрать определенный стандарт. Если подключаемые компьютеры и (или) планшеты не поддерживают Wi-Fi класса 802.11n (указано в их спецификации), выбираем режим «802.11g». Не рекомендуется использовать смешанные режимы «... mixed»
- «Канал» вместо «Auto» советуем выбрать конкретный от 1 до 13-го (например, 6 или 9)

Нажимаем кнопку «Применить», сохраняя все введенные данные.

8. После применения настройки сети подключаем кабель провайдера, который был «на полу», в WANпорт роутера (Рис. 18):

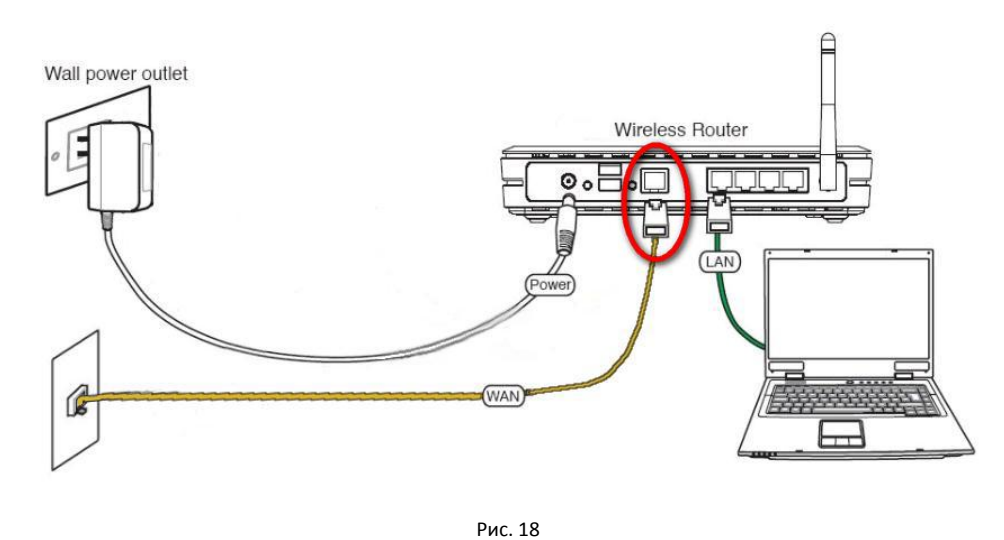

- 9. По завершении всех шагов настройки в разделе «Система» во вкладке «Перезагрузка» кликаем на кнопку «Перезагрузить», после чего доступ в Интернет будет открыт (Рис. 19):

| (урнал  | Ping       | Файлы      | Перезагрузка      | Часы              | Имя системы     | Пользователи       | Компоненты           |
|---------|------------|------------|-------------------|-------------------|-----------------|--------------------|----------------------|
|         |            |            |                   |                   |                 |                    |                      |
| OBIOP   | nbin 3     | allyck C   | TETEMBI           |                   |                 |                    |                      |
| Перез   |            |            | PARAT V CEDOCU TO |                   | личений Перел с |                    |                      |
| 1 ichea | ai pyska u |            |                   |                   |                 | UDUUUM BUC DAUUIAN |                      |
| остано  | влены.     | и файловые | операции коррект  | но заверц         | иены.           |                    | outro arymobil oygyr |
| остано  | влены, и   | и файловые | операции коррект  | но завери         | иены.           |                    | Sans any tool oygyr  |
| остано  | влены, и   | и файловые | операции коррект  | но завери         | лены.           |                    | Salis Sijildi Ojdji  |
| остано  | влены, и   | и файловые | операции коррект  | но завери         | иены.           |                    | ound without offyr   |
| остано  | влены, і   | и файловые | Перезагру         | но завери<br>зить | им настройкам   |                    | одно алумой суду г   |

Рис. 19 – Перезагружаем роутер перед вводом в эксплуатацию.

Если возникнут трудности на любом этапе настройки или появятся сомнения, не бойтесь спрашивать. Мы готовы Вам помочь.

Лаборатория ИОН, эксперт по цифровой технике Руслан Бокоев bokoev@i-on.ru | 514-12-12 <u>31.10.2013</u>